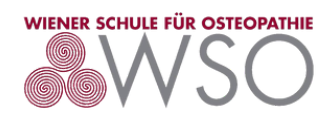

## Login / Registration Process Eventbooking

#### Which login details from other WSO sites work?

- E-learning platform / e-learning.wso.at
- 😵 Student website / studenten.wso.at
- 🗴 Staff page / staff.wso.at

|   | User Login<br>If you already have access to the WSO e-learning platform, you have to use the same<br>credentials here. |            |   |                             |
|---|----------------------------------------------------------------------------------------------------|------------|---|-----------------------------|
| Ä | Username *                                                                                                    |            |   | 7                           |
|   | Password *                                                                                                    |            | Ø |                             |
|   | Remember me                                                                                                    |            |   | _                           |
|   | Log in                                                                                                    |            |   |                             |
| - | Forgot your passw                                                                                                    | ord?       |   |                             |
| A | Forgot your userna                                                                                                    | ame?       |   | You do not have an account? |
|   | Don't hav<br>accoun                                                                                                    | e an<br>t? |   | Please register again!      |

#### You think you have a user account but don't remember?

Please use the "Forgot your username?" field.

If you enter an email address in the next step that already has a user registered, the username will be sent to you by email. If you do not receive an email, please proceed as per point 1.

#### You have forgotten your password?

Please use the "Forgot your password?" field.

If you enter an email address in the next step that already has a user registered, you will be sent an email with the option to reset your password. If you do not receive an email, please proceed as per point 1.

#### Please remember your login details!

You also need the same data to log in to our e-learning platform for the video courses. Our event booking & e-learning platform work with the same user data (1 account).

# When creating a new user account, please confirm the link in the email only then will the account be activated!

Your account has been created and an activation link has been sent to the email address you entered. Note that you must activate the account by selecting the activation link when you get the email before you can login.

×

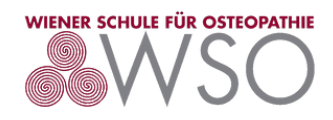

## **Login E-Learning Platform**

After booking the course, you will receive a registration confirmation by email with the direct link to the booked course on our e-learning platform!

Login details = Login details from course booking (see above)

### 2 Or you can click <u>here</u> to go to the homepage of our e-learning platform. Login and confirm the privacy policy (only when first login). Then under "Meine Kurse" you can

select from all your booked courses.

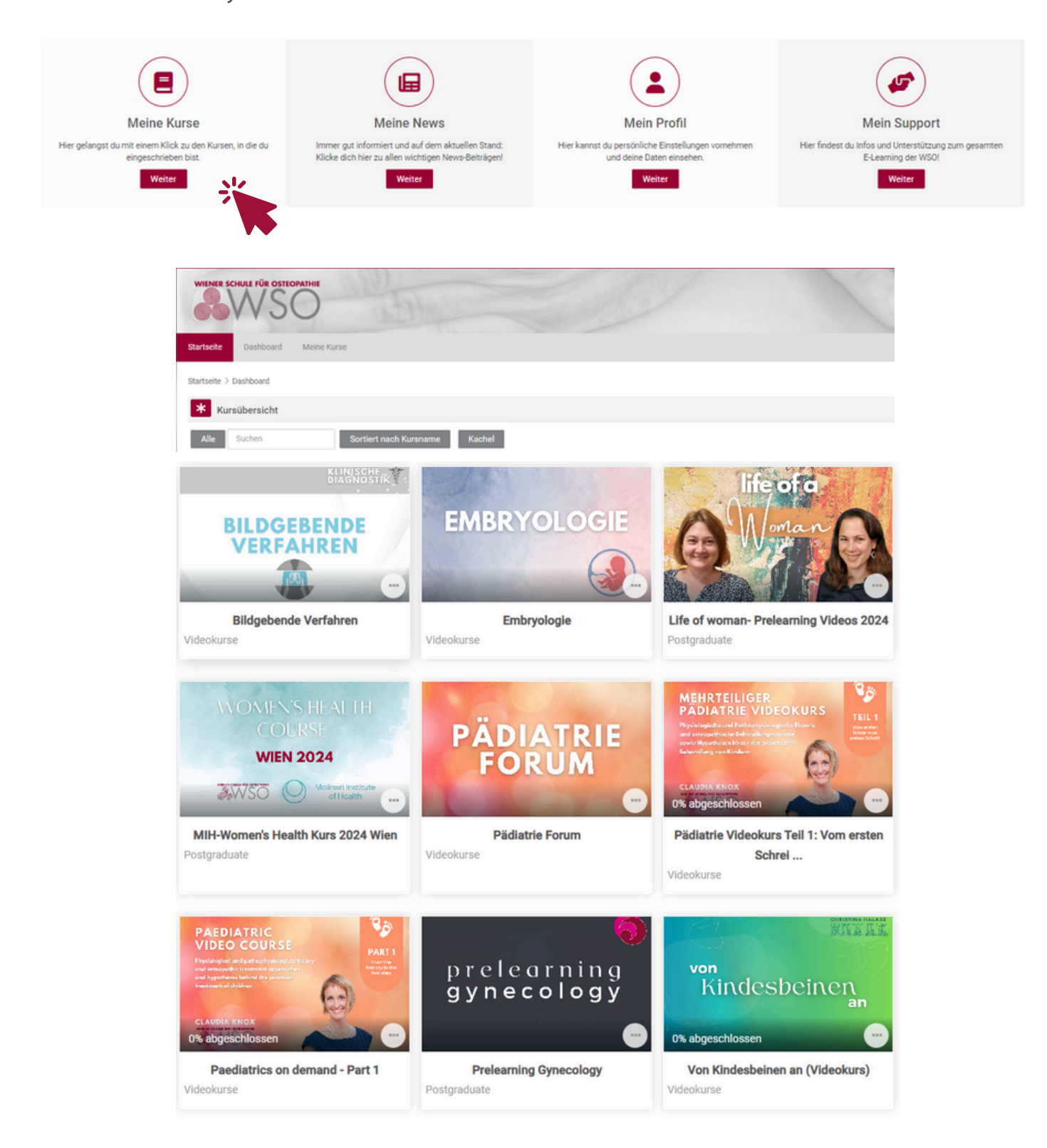